## Földnyilvántartó program bővítés

- 1. 5.09 verzió telepítése után először elvégzendő:
  - Menü->Segédlet->Fizetési mód pontban az "ÚJ" és "Beállítás" fülön a módosítás végrehajtása. Az új sor mint "fizetési mód" –al bővítve az adatbázist és a már feltöltött bankszámla szerinti fizetési mód programmal történő beállítás és feltöltése.

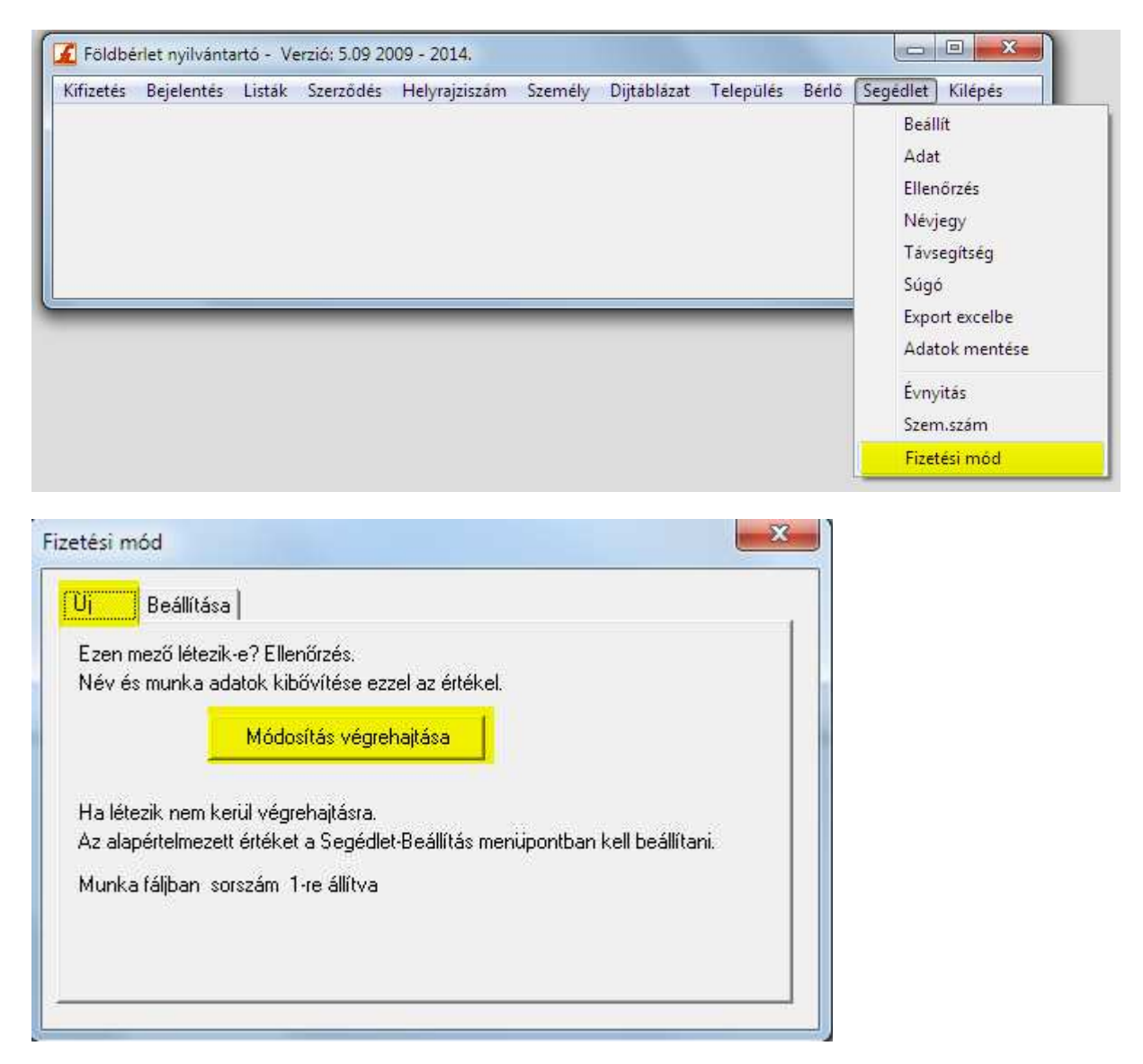

| etesi                                         | mod                                                                                                    |       |
|-----------------------------------------------|----------------------------------------------------------------------------------------------------|-------|
| Uj<br>Ha a<br>Fizet<br>Fizet<br>Ha a<br>Fizet | Beâllitása<br>névnél a bankszámla NEM kitöltött (azaz ür<br>ési módot "Készpénz" sorra állítsa bel<br>ési mód: Készpénz<br>névnél a bankszámla kitöltött :<br>ési mód: Banki utalás | res): |
|                                               | Fi.mód beírása                                                                                                    |       |

A program bankszámlaszám alapján tölti fel a fizetési módot. Lehetősége van mind két választásnál azonos értéket megadni ha ez kevesebb kézi módosítást fog Önnek jelenteni.

2. Menü->Személy pontban a nevenkénti fizetési mód beállítása

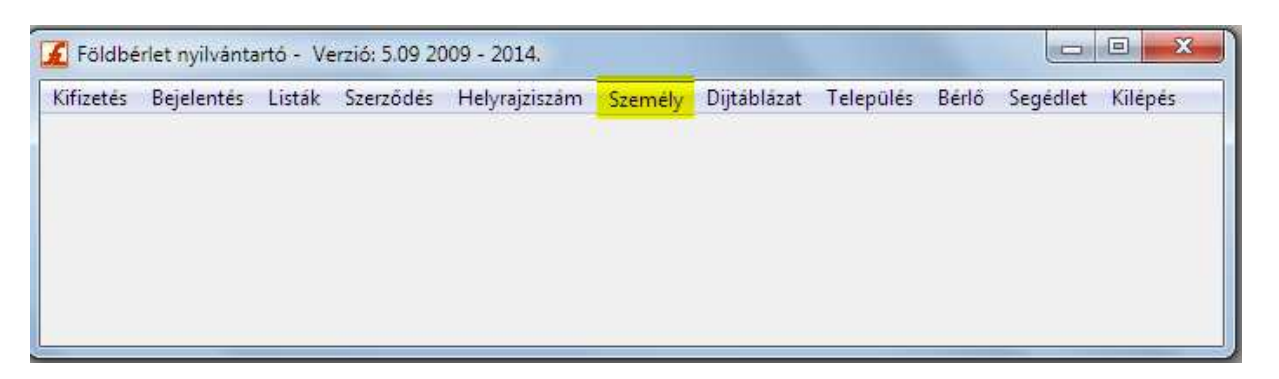

Készpénzes kifizetésnél a bankszámlaszám nem kitöltött

| Bank számlaszár | n:       |   |    |        |
|-----------------|----------|---|----|--------|
| Fizetési mód:   | Készpénz | • |    |        |
|                 |          |   | ОК | Mégsem |

Figyelem: A program a **fizetés mód** alapján és nem a bankszámla szám alapján válogatja külön listába. Azaz ha bankszámla kitöltött de fizetés módja "Készpénz" –nek van megadva a készpénzes listában fogja szerepeltetni.

A kifizetési lista készítésekor választhat:
- a; Minden kifizetési lista

- b; Választott fizetési mód

alapján kéri a programtól a kifizetési jegyzéket.

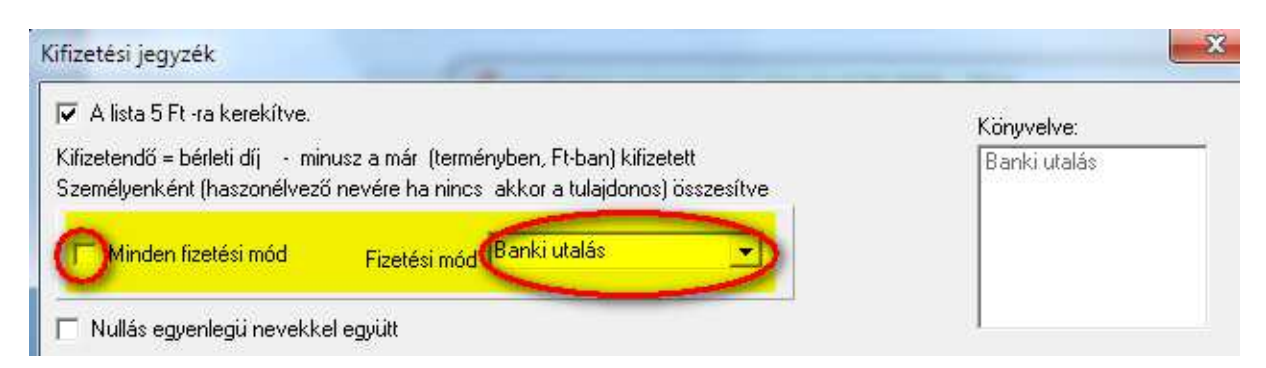

A program a "Könyvelve" ablakban megadja milyen fizetési módokat adott meg:

| A lista 5 Ft -ra kerekítve.                                   | Ezen fizetési mód van használatban                                                          | 1012 1       |
|---------------------------------------------------------------|---------------------------------------------------------------------------------------------|--------------|
| itizetendő = bérleti díj • mini<br>zemélyenként (haszonélvező | usz a mar (termenyben, Ft-ban) kitizetett<br>nevére ha nincs akkor a tulajdonos) összesítve | Banki utalás |
| 🥅 Minden fizetési mód 🛛 🧃                                     | Fizetési mód Banki utalás                                                                   |              |

Mindkét listázási mód esetén kérheti a nullás (vagy ha van hibás túlfizetés) sorok is jelenjenek meg a listázásban:

| Kifizetési jegyzék                                                                                                    |  |  |  |  |  |
|----------------------------------------------------------------------------------------------------|--|--|--|--|--|
| 🔽 A lista 5 Ft -ra kerekítve.                                                                                                    |  |  |  |  |  |
| Kifizetendő = bérleti díj - minusz a már (terményben, Ft-ban) kifizetett<br>Személyenként (haszonélvező nevére ha nincs akkor a tulajdonos) összesítve |  |  |  |  |  |
| Minden fizetési mód Fizetési mód Banki utalás                                                                                                    |  |  |  |  |  |
| Nullás egyenlegü nevekkel együtt                                                                                                    |  |  |  |  |  |
| Hibás sor darabszáma:                                                                                                    |  |  |  |  |  |
|                                                                                                    |  |  |  |  |  |
|                                                                                                    |  |  |  |  |  |
|                                                                                                    |  |  |  |  |  |

Lista készítéskor először a "Kigyüjtés" gombra majd ezután az aktívvá váló "Nyomtatás" gombra kapja meg a listát.

|  | Kigyüjtés | Nyomtat | Mégsem |
|--|-----------|---------|--------|
|--|-----------|---------|--------|

Beállítás (pipa van/nincs) változtatás esetén a "Kigyüjtés" -t meg kell ismételni.

A fizetési módok listája a program könyvtárában a "fizetes.txt" nevü szöveges állományában található.
Ez tetszőleges sorral bővíthető. Módosításához pl.: Wordpad (win7 –ben: Sart->Minden program Kellékek-Wordpad) használható. (MS Word nem).